## 例題 7.2

**FiT-DB** にアクセスし、任意のイネ遺伝子(例:Os01g0971800)を検索してどのようなフィールド環境に影響を受けやすいか確認せよ。

# 解答例

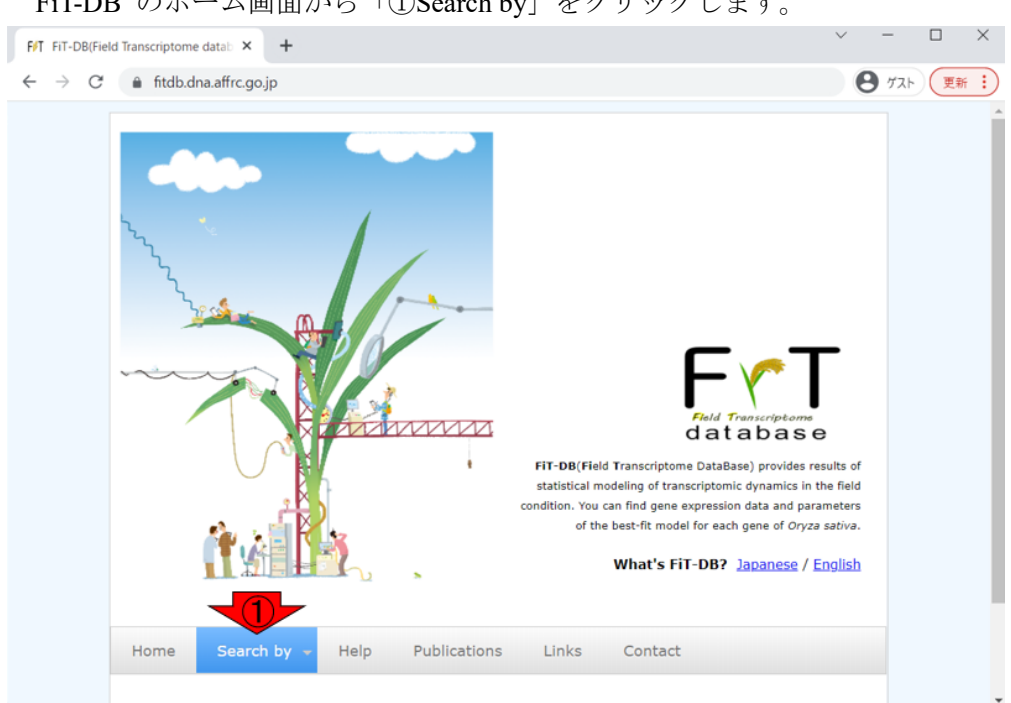

「1. Search by locus id」のボックス内で、②Os01g0971800 と打ち込んで③submit ボタンを押します。

| FIT FIT-DB                                    | × +                   |                                                    |                            |                     | $\sim$ | · -          |     |
|-----------------------------------------------|-----------------------|----------------------------------------------------|----------------------------|---------------------|--------|--------------|-----|
| $\leftarrow$ $\rightarrow$ C $\cong$ fitdb.dr | na.affrc.go.jp/search | html                                               |                            |                     |        | <b>8</b> 771 | 更新: |
| Home                                          | Search by 👻           | Help Publi                                         | cations Links              | Contact             |        |              | Î   |
| Home > Sea                                    | irch 🖻                |                                                    |                            |                     |        |              |     |
| 1. Search                                     | h by locus id         |                                                    |                            |                     |        |              |     |
| Locus                                         |                       |                                                    |                            |                     |        |              |     |
| 0s01g09718<br>2. Searct                       | h by parameter        | 3)<br>ibmit<br>r <b>s</b><br>parameter's name if y | rou know the detail of par | ameter.             |        | _            |     |
|                                               | passed the 2 crite    | eria (17193 genes)                                 |                            | O all (27201 genes) |        |              |     |
|                                               |                       |                                                    |                            |                     |        |              |     |
|                                               | Name U:               | se?                                                | Select valu                | e                   | NA     |              |     |
|                                               | σ                     |                                                    | ~                          |                     |        |              |     |
|                                               | α (                   |                                                    | ~                          |                     |        |              |     |
|                                               | β <sub>1</sub> (      |                                                    | ~                          |                     |        |              | · · |

FiT-DB のホーム画面から「①Search by」をクリックします。

以下のような検索結果の概要が表示されるので、④を押して詳細を眺めます。

| $ \Rightarrow C  \text{ if tdb.dna.affrc.go.jp/cgi-bin/FittingArray/search_result.cgi } \\                                  $                                                                                                    | T Search Result    | ts                                                                                                    |        | ×       | +      |        |        |        |       |          |        |       |     |                                        |       |        |         |         | · · ·              |              |                |
|----------------------------------------------------------------------------------------------------|--------------------|----------------------------------------------------------------------------------------------------|--------|---------|--------|--------|--------|--------|-------|----------|--------|-------|-----|----------------------------------------|-------|--------|---------|---------|--------------------|--------------|----------------|
| Search by Help Publications Links Contact   e > Search Result >   earch Result >   bigg971800 Similar to<br>seponent<br>regulator<br>ARR11<br>(Receiver-<br>ingulator 0.555 10.370 0.000 6.450 -7.177 0.000 16.379 -0.019 2.226 2.882 9.116 0.000 0.440 0.547 0.000 0.000 -0.                                                                                                    | $\rightarrow$ G    | â fitdb.d                                                                                             | na.aff | rc.go.j | p/cgi- | bin/Fi | ttingA | rray/s | earch | _result. | cgi    |       |     |                                        |       |        |         |         | Θ                  | ダスト)(        | 更新             |
| e ▶ Search Result ▶<br>earch Result ▶<br>Locus Description o a β1 β2 β3 β4 β5 phc V1 th pl phg.or os ol R <sup>2</sup> D R <sup>2</sup> C R <sup>2</sup> E R <sup>2</sup> DrC R <sup>2</sup> DrE R <sup>2</sup> DrE                                                   | Home               | Search by                                                                                             |        | Help    |        | Publi  | catio  | ns     | Lir   | nks      | Co     | ntact | t   |                                        |       |        |         |         |                    |              |                |
| Bescription      a       β1   Locus Description      a       β1       β2       β1       β2       β2       β1       β2       β1       β2       β2 <td>ne 🕨 <u>Search</u></td> <td>Result</td> <td></td> <td></td> <td></td> <td></td> <td></td> <td></td> <td></td> <td></td> <td></td> <td></td> <td></td> <td></td> <td></td> <td></td> <td></td> <td></td> <td></td> <td></td> <td></td>                                                                                                    | ne 🕨 <u>Search</u> | Result                                                                                                |        |         |        |        |        |        |       |          |        |       |     |                                        |       |        |         |         |                    |              |                |
| Locus Description σ a β1 β2 β3 β4 β5 phc V1 th p1 phg.or.os ol R <sup>2</sup> R <sup>2</sup>                                                                                                    | earch              | Recu                                                                                                  | I+     |         |        |        |        |        |       |          |        |       |     |                                        |       |        |         |         |                    |              |                |
| Locus Description σ α β1 β2 β3 β4 β5 phc Y1 th pl phg or os ol R <sup>2</sup> D R <sup>2</sup> C R <sup>2</sup> E R <sup>2</sup> DYC R <sup>2</sup> DYC R <sup>2</sup> | bearch             | Resu                                                                                                  | IC .   |         |        |        |        |        |       |          |        |       |     |                                        |       |        |         |         |                    |              |                |
| 10190971800 Similar to 0.555 10.370 0.000 6.450 -7.177 0.000 0.000 16.379 -0.019 2.226 268 2.826 9.116 0.000 0.440 0.547 0.000 0.000 -0.<br>Two-<br>Two-<br>tresponse<br>response<br>regulator<br>ARR11<br>(Receiver-<br>like protein                                                                                                    | Locus              | Description                                                                                           | σ      | α       | β1     | β2     | β3     | β4     | β5    | phC      | ¥1     | th    | pl  | $\operatorname{ph}_{\mathbf{G}}$ or os | ol    | $R^2D$ | $R^2_C$ | $R^2_E$ | R <sup>2</sup> D*C | $R^2_{D^*E}$ | R <sup>2</sup> |
| 5)                                                                                                    | 050190971800       | Similar to<br>Two-<br>component<br>response<br>regulator<br>ARR11<br>(Receiver-<br>like protein<br>3) | 0.555  | 10.370  | 0.000  | 6.450  | -7.177 | 0.000  | 0.000 | 16.379   | -0.019 | 2.226 | 268 | 2.826                                  | 9.116 | 0.000  | 0.440   | 0.547   | 0.000              | 0.000        | -0.            |
|                                                                                                    |                    |                                                                                                    |        |         |        |        |        |        |       |          |        |       |     |                                        |       |        |         |         |                    |              |                |
|                                                                                                    |                    |                                                                                                    |        |         |        |        |        |        |       |          |        |       |     |                                        |       |        |         |         |                    |              |                |
|                                                                                                    |                    |                                                                                                    |        |         |        |        |        |        |       |          |        |       |     |                                        |       |        |         |         |                    |              |                |
|                                                                                                    |                    |                                                                                                    |        |         |        |        |        |        |       |          |        |       |     |                                        |       |        |         |         |                    |              |                |
|                                                                                                    |                    |                                                                                                    |        |         |        |        |        |        |       |          |        |       |     |                                        |       |        |         |         |                    |              |                |
|                                                                                                    |                    |                                                                                                    |        |         |        |        |        |        |       |          |        |       |     |                                        |       |        |         |         |                    |              |                |

以下のスクショが、ページ遷移後の状態です。

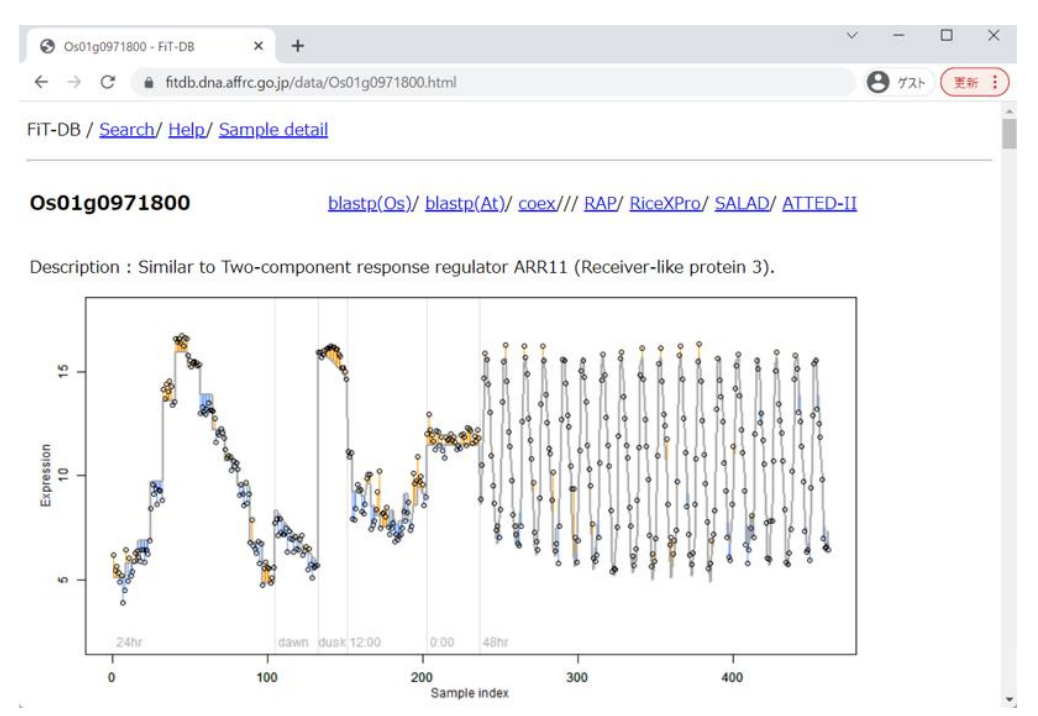

「⑤Summarized heatmap of deviance」が見えるところまで、ページ下部に移動 した状態です。

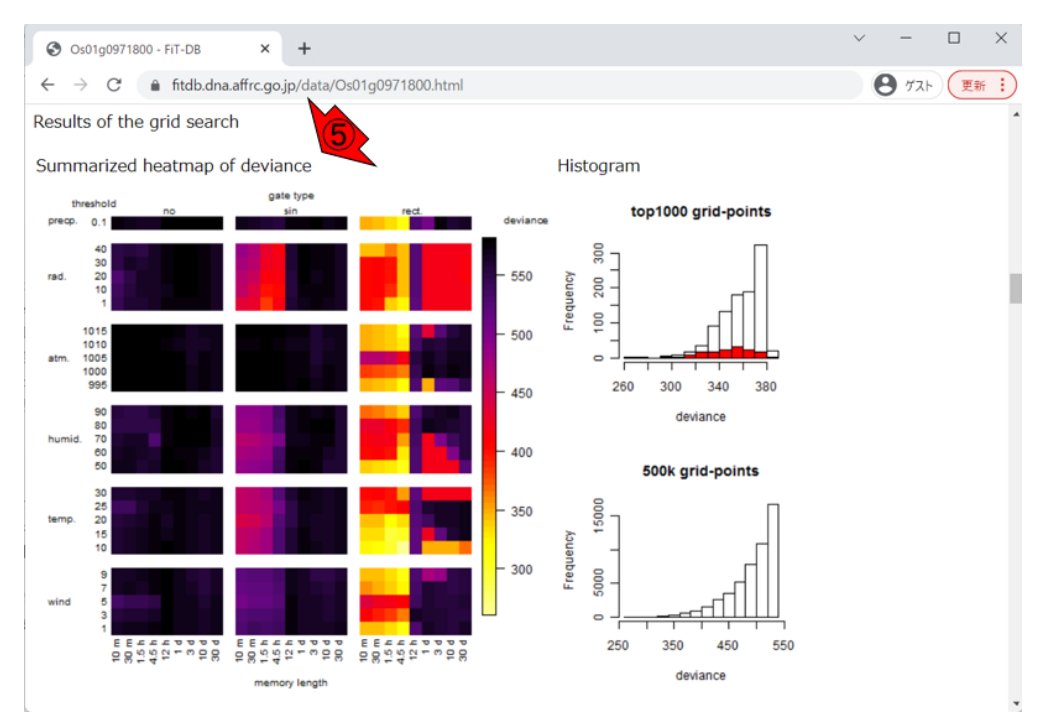

このヒートマップは、実データへの統計モデルの当てはまりの程度を示したもの であり、逸脱度(deviance)が低いものが当てはまりの良い統計モデルだと解釈 します。

上の図は全体的に小さいので、拡大したのが下図です。

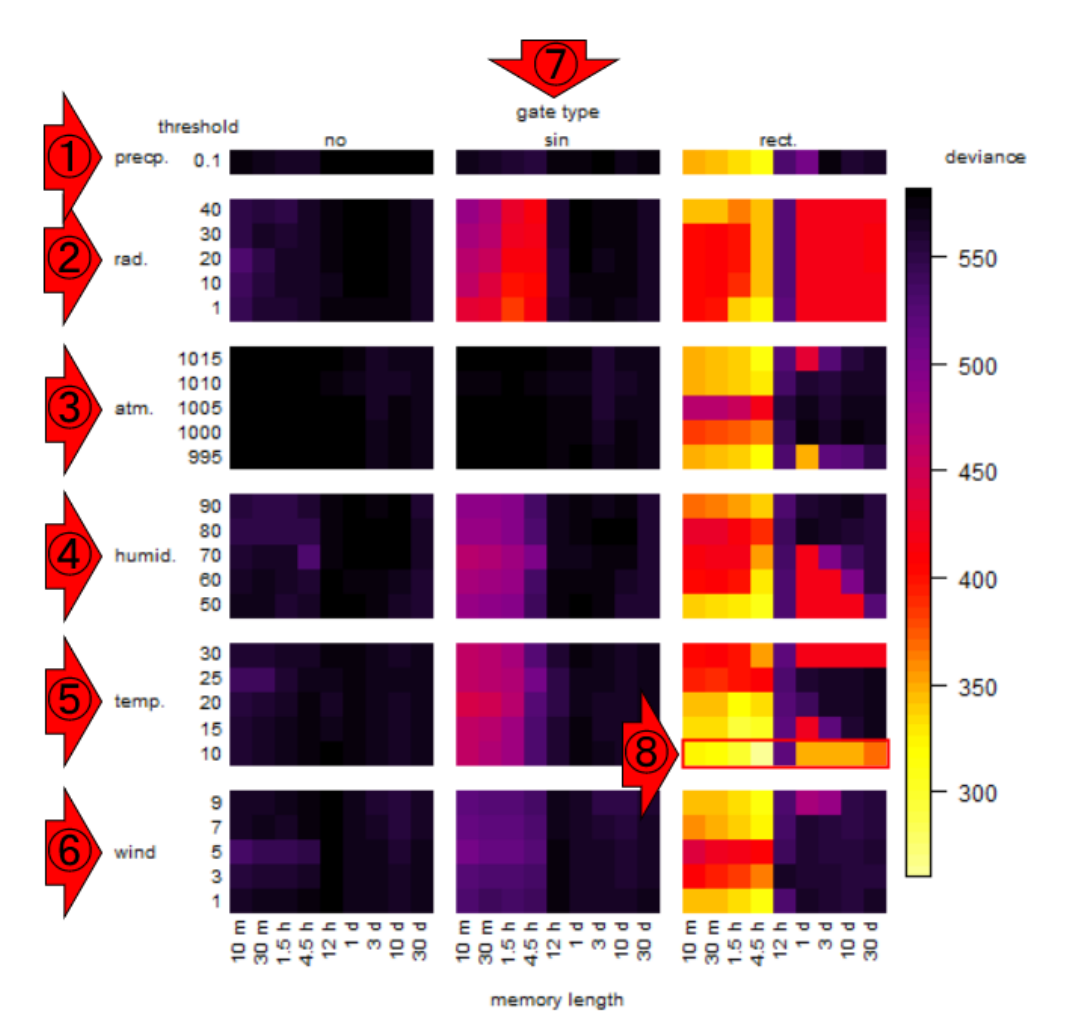

行方向は全部で 6 つのカテゴリに分けられており、それぞれ①降水量 (precipitation)、②日射量(radiation)、③大気圧(atmospheric pressure)、④湿度 (humidity)、⑤気温(temperature)、⑥風速(wind velocity)です。それぞれのカ テゴリ中で、さらに(①以外は)5種類の閾値(threshold)で分かれています。 列方向は、⑦ゲート効果(gate type)が示されています。これは「特定の時刻帯 にのみ環境応答を示す現象」のことで、3タイプ(no:ゲートなし、sin:サイン 型ゲート、rect.:矩形ゲート)に分けられています。このゲート効果はさらに、 図の下部に示されているように9種類のmemory lengthで分けられている。これ はどの程度前の時間に①~⑥のパラメータの値であった場合に当該遺伝子(つま り Os01g0971800)の発現に影響を及ぼすかを示すものです。

今我々が知りたいのは、当該遺伝子がどのような条件のもとで発現変動するかであり、その条件を探るために様々なパラメータで探索した結果を疑似カラーで大まかに眺めているということになります。今全体として着目すべき箇所は、右側の deviance の値が低いことを表す黄色っぽいセルになります。全体的に最も黄

色っぽいのは、⑦ゲート効果が一番右側の矩形ゲート(rect.)、⑤温度の閾値が 10 度の⑧で示したあたりだということがわかります。この疑似カラーで示したもの を実際の数値として、当てはまりのよい上位の統計モデル(つまりセル)をリス トアップしたものが、下図の真ん中あたりに書かれている「Local optima within top 1000 grid-points」になります。最も当てはまりのよいモデルは、deviance が 260.32 のものであり、⑧の行と⑨の列の交点に相当するセルだということが分か ります。⑨4.5h (つまり 270 分)前までの温度がこの遺伝子の発現に影響してい るのだと読み解きます。

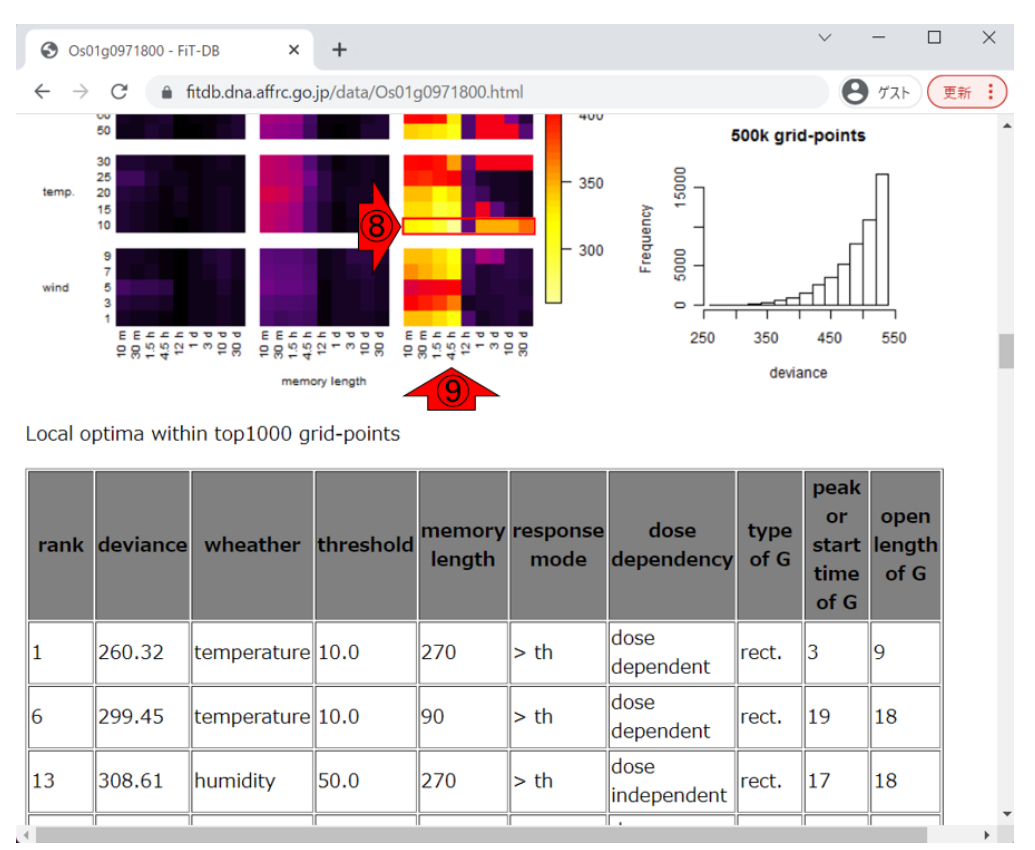

### 補足(2023年5月31日追加)

イネのゲノムアノテーションに採用されている遺伝子座 (locus) には、以下の 2 つの DB が提供する 2 種類の id があります。

• RAP-DB (https://rapdb.dna.affrc.go.jp/)

MSU Rice Genome Annotation Project (RGAP) Database (http://rice.uga.edu/)

前者は日本の農研機構が、後者はアメリカのミシガン州立大学が提供していま す。Fit-DB で利用する locus id は、前者の id のみです。従って、イネの遺伝子 を Fit-DB で検索するためには、例えば以下に示すようなステップを踏むことに

#### なります。

- 1. まず、論文等を読み、興味のある遺伝子を見つける。
- 2. 論文中に記載されている遺伝子座 (locus id)を見つける。
- 3. Fit-DB で採用している locus id であることを確認する。
- 4. Fit-DB の Search by locus id のボックスに入力して submit する。

論文中には、遺伝子名だけではなく locus id も記載されています。つまり、論 文を読むと locus id がわかります Fit-DB では、RAP-DB の locus id が採用されて いますので、RAP-DB の locus id であるかを確認せねばなりません。RAP-DB の locus id は Os から始まり、MSU の locus id は LOC\_Os から始まります。した がって、論文に記載してある id がどちらから始まっているかを確認する、とい うことになります。Os から始まる locus id (例題 7.2 にある Os01g0971800 な ど) であれば、Fit-DB で利用することができます。

#### 謝辞

Fit-DB は農研機構で開発されたデータベースです。